## Vejledning i oprettelse af medlemskab og betaling af kontingent i OAM

- 1. Gå ind på http://www.odderatletik.dk/
- 2. Vælg fanen "Om Klubben" og klik på "Tilmelding og betaling af kontingent":

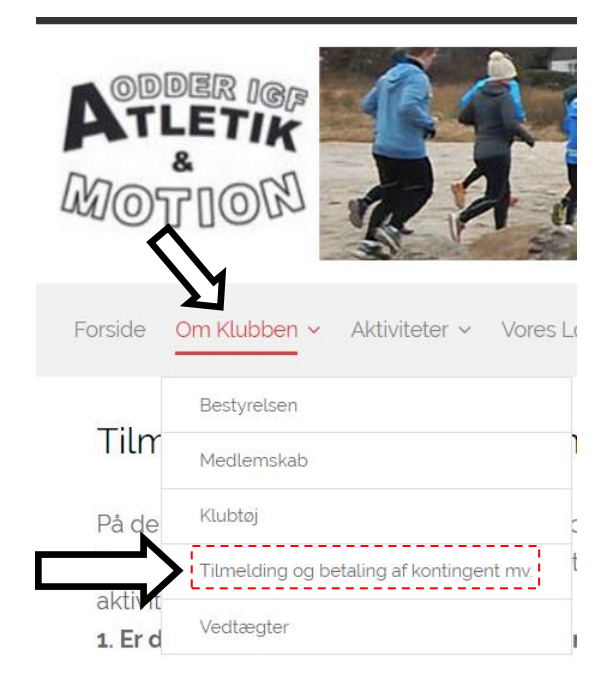

3. Er du ikke oprettet som medlem skal du først oprettes. (Er du oprettet, spring til punkt 9). Scroll ned og tryk "Tilmeld":

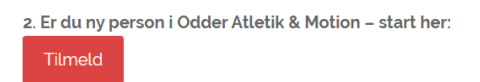

4. Udfyld pop-up vinduet med oplysninger, accepter handelsbetingelser og tryk "Tilmeld":

| Odder Allelik og motion                                                                                                    | Nyt medlem                                                                                                    |
|----------------------------------------------------------------------------------------------------|----------------------------------------------------------------------------------------------------|
| Krabbes Ager 34<br>8300 Odder<br>Tif.: 86545659<br>E-mail: henrik.jensen@hbm.com<br>CVR: 30107403                                            | Betaling: Betalingskort<br>Pris: 0,- DKK                                                                                                    |
| Du er nu i gang med tilmeldingen som perso<br>tilmelding/betaling af kontingent vil fremgå af<br>Bemærk: Selve indmeldelsen på et hold er fo | n i foreningen. Tilmeldingen er gratis Adgangskoden til<br>kvitteringen - som sendes/er sendt til den registrerede e-mail<br>rst registreret når, der er indbetalt kontingent |
| Opret medlem                                                                                                    |                                                                                                    |
| Deltagerens køn: *                                                                                                    |                                                                                                    |
| Mand Kvinde                                                                                                    |                                                                                                    |
| Deltagerens navn: *                                                                                                    |                                                                                                    |
|                                                                                                    |                                                                                                    |
| Land: *                                                                                                    |                                                                                                    |
| Denmark                                                                                                    | •                                                                                                    |
|                                                                                                    |                                                                                                    |
|                                                                                                    |                                                                                                    |
| log ansker at n                                                                                                    | a = a = a = a = a = a = a = a = a = a =                                                                                                    |

- 5. Der popper et vindue op med kvittering for de registrerede oplysninger. Hvis der er fejl, kan de rettes når du logger ind, med det password du modtager på den oplyste E-mail, kort efter du har trykket tilmeld.
- 6. Klik på linket i mailen og indtast mailadresse eller telefon og det angivne password og klik "Log in":

| Odder Atletik og Motion       |
|-------------------------------|
| Medlemslogin                  |
| Log ind med:<br>Mobil  E-mail |
| Mobil:                        |
| Adgangskode:                  |
|                               |
| Log ind Glemt adgangskode?    |

- 7. Du kan nu rette dine oplysninger og password.
- 8. For betaling af kontingent, følg punkt 1 og 2 ovenfor, derefter
- 9. Vælg det medlemskab du vil betale og klik "Tilmeld":

## Tilmelding og betaling af kontingent mv.

Home > Om Klubben > Tilmelding og betaling af kontingent mv.

På denne side kan du betale dit medlemskontingent i Odder Atletik & Motion og dermed også tilmelde dig de forskellige aktiviteter i klubben. Bemærk: Hvis du er ny i Odder Atletik & Motion, skal du først tilmelde dig via knappen "Tilmeld ny person" (punkt 2), hvorefter du kan tilmelde dig en aktivitet og betale kontingent.

## 1. Er du allerede medlem af klubben – start her:

| Her modtages:                                       |           | Handelsbetingelser                                                                                      |  |
|-----------------------------------------------------|-----------|----------------------------------------------------------------------------------------------------|--|
| 21 - Motion - Enkelt medlemskab                     | Titel:    | 21 - Motion - Enkelt medlemskab                                                                         |  |
| 22 - Motion - Familie medlemskab - Første medlem    | Periode:  | 01-05-2019 - 30-04-2020                                                                                 |  |
| 23 - Motion - Familie medlemskab - Øvrige medlemmer | Ledere:   | Formand Henrik Bache Jensen Krabbes Ager<br>34 8300 Odder mobil: 22498243<br>75bache@gmail.com          |  |
| 31 - Triathlon - Enkelt medlemskab                  |           |                                                                                                    |  |
| 32 - Triathlon - unge under 18                      |           |                                                                                                    |  |
| 51 - Svømning - Tirsdag, Torsdag og Lørdag          |           | Træner Keld Caspersen Røddalsminde 4 8300<br>Odder fastnet tlf.: 56718761 mobil: 22118761<br>kdc@dlg.dk |  |
| 52 - Svømning - Kun Lørdag                          |           |                                                                                                    |  |
|                                                     |           |                                                                                                    |  |
|                                                     | Pris:     | 125,- DKK                                                                                               |  |
|                                                     | Betaling: | Betalingskort                                                                                           |  |
|                                                     |           | Tilmeld                                                                                                 |  |

10. Log-in i pop-up vindue og klik "Tilmeld":

| Odder Atletik og Motion                                                                           |                    | 21 - Motion - Enkelt medlemskab                              |        |
|---------------------------------------------------------------------------------------------------|--------------------|--------------------------------------------------------------|--------|
| Krabbes Ager 34<br>8300 Odder<br>Tif.: 86545659<br>E-mail: henrik.jensen@hbm.com<br>CVR: 30107403 |                    | Aktivitet: Løb<br>Betaling: Betalingskort<br>Pris: 125,- DKK | Vejleo |
| Log ind                                                                                           |                    |                                                              |        |
| Log ind med:<br>Mobil   E-mail                                                                    |                    |                                                              |        |
| E-mail:                                                                                           |                    |                                                              |        |
| jksterma@gmail.com                                                                                |                    |                                                              |        |
| Adgangskode:                                                                                      |                    |                                                              |        |
|                                                                                                   |                    |                                                              |        |
| Jeg accepterer handelsbetingelserne                                                               |                    |                                                              |        |
| Tilmeld                                                                                           | Glemt adgangskode? |                                                              |        |

11. Udfyld kortoplysninger og klik "Betal":

| 🚱 Odder Atletik og Mation - Google Chrome |                     |                            |               | - 🗆 X |
|-------------------------------------------|---------------------|----------------------------|---------------|-------|
| payment.quickpay.net/a4bad4e220ef4        | f4abb500ccc877a2e37 |                            |               |       |
|                                           | Odder A             | tletik og N<br>er om 07:48 | lotion        |       |
|                                           | Kortnummer          |                            | <b>20</b>     |       |
|                                           | Udløbsdato<br>MR YY | CVV/CVD 😧                  |               |       |
|                                           | Betal 12            | 5,00 DKK                   |               |       |
|                                           |                     | O Annuller betaling        |               |       |
|                                           |                     |                            |               |       |
|                                           | 🥏 QuickPay          |                            | 🔒 Secure Q DA |       |